## Configure ProductBoard for Single Sign-On

Configuring ProductBoard for single sign-on (SSO) enables administrators to manage users of Citrix ADC. Users can securely log on to ProductBoard by using the enterprise credentials.

## Prerequisite

Browser Requirements: Internet Explorer 11 and above

## To configure ProductBoard for SSO by using SAML:

- 1. In a browser, type <u>https://<customer\_domain>.productboard.com/</u> and press **Enter**.
- 2. Type your ProductBoard admin account credentials (E-MAIL and PASSWORD) and click Sign me in.

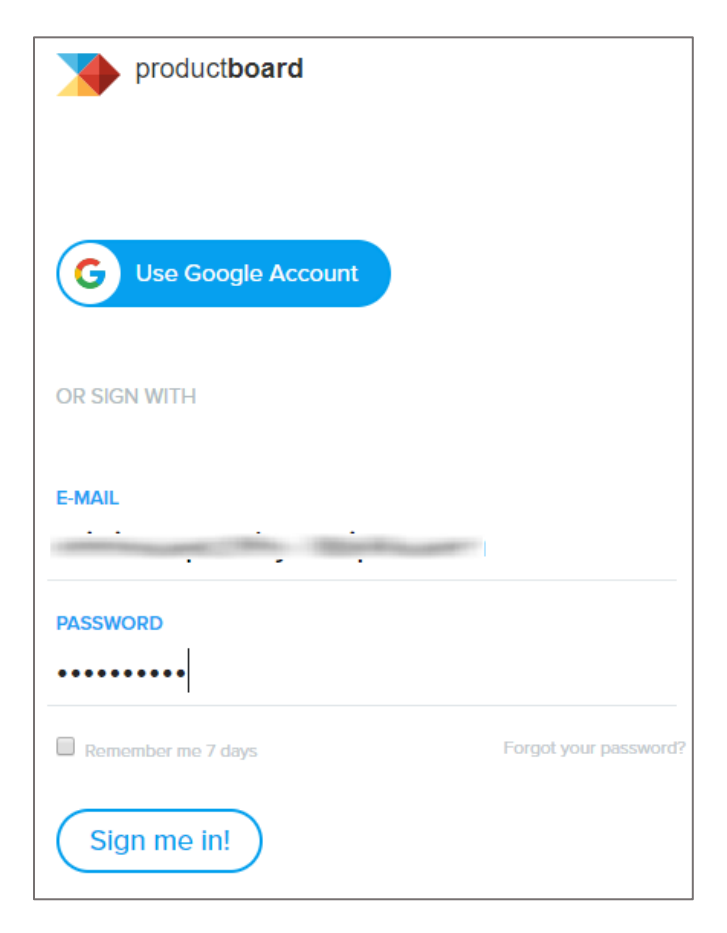

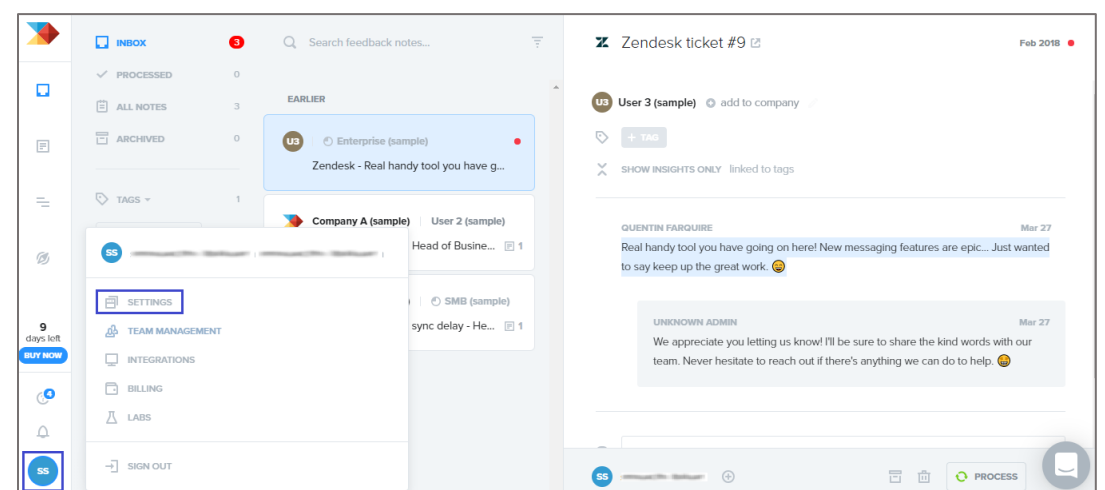

3. In the dashboard page, click the user account in the lower-left corner and select **SETTINGS**.

4. In the **Project settings** page, scroll down and turn on the Enforce SAML SSO toggle button under Single Sign On.

| Single Sign On                                                                                           |   |
|----------------------------------------------------------------------------------------------------|---|
| Require all users to sign in via SSO of your choice to easily manage access to productboard.             |   |
|                                                                                                    |   |
| Enforce Google Apps SSO                                                                                  |   |
| Require all users to sign in via Google Apps SSO to easily manage access to productboard.                |   |
|                                                                                                    |   |
| Enforce SAML SSO                                                                                         |   |
| Require all users to sign in using SAML SSO configurable through your preferred identity provider. Learn | 2 |
| more                                                                                                    |   |
|                                                                                                    |   |
| FROM METADATA MANUAL CONFIGURATION                                                                       |   |
|                                                                                                    |   |
| MANIFEST URL                                                                                             |   |
|                                                                                                    |   |
|                                                                                                    |   |
| NAME                                                                                                    |   |
| Billion                                                                                                  |   |
|                                                                                                    |   |
| Save & authorize                                                                                         |   |
|                                                                                                    |   |

5. Enter the values for the following fields:

| Required<br>Information | Description       |
|-------------------------|-------------------|
| MANIFEST URL            | IdP logon URL     |
| NAME                    | Organization name |

6. Finally, click **Save & authorize**.